## 新教务系统-----选课操作指南

1. 打开教务处网站(http://jwc.shmtu.edu.cn/),在网站首页左侧的学生服务窗口进入【新教务管理信息系统】或【数字校园平台】。

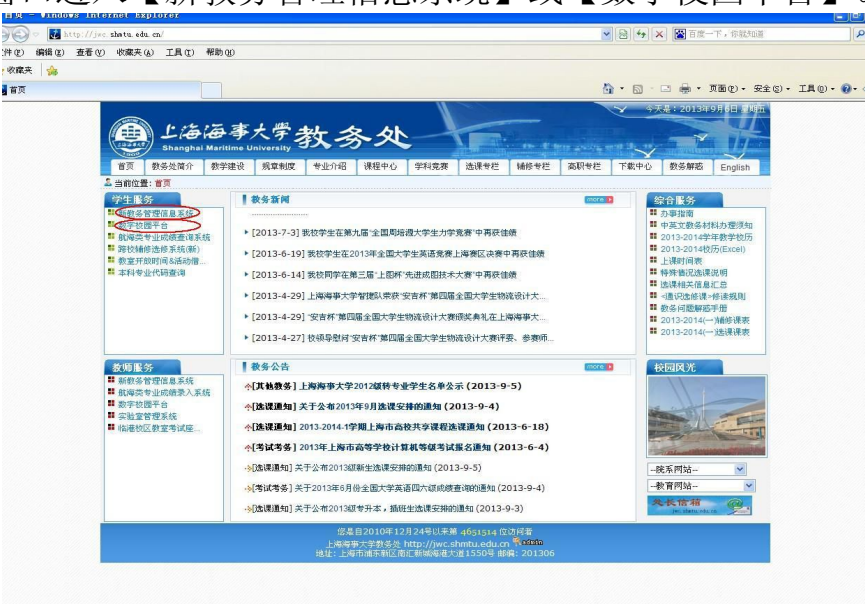

2. 新教务管理信息系统的登陆方式有如下两种:

方式一:点击新教务管理信息系统的链接进去后,输入用户名和密码, 其中用户名为学号,初始密码为身份证后六位。如果密码遗失,请带上 有效身份证件到教学楼1A203室重置。登陆界面如下图所示。

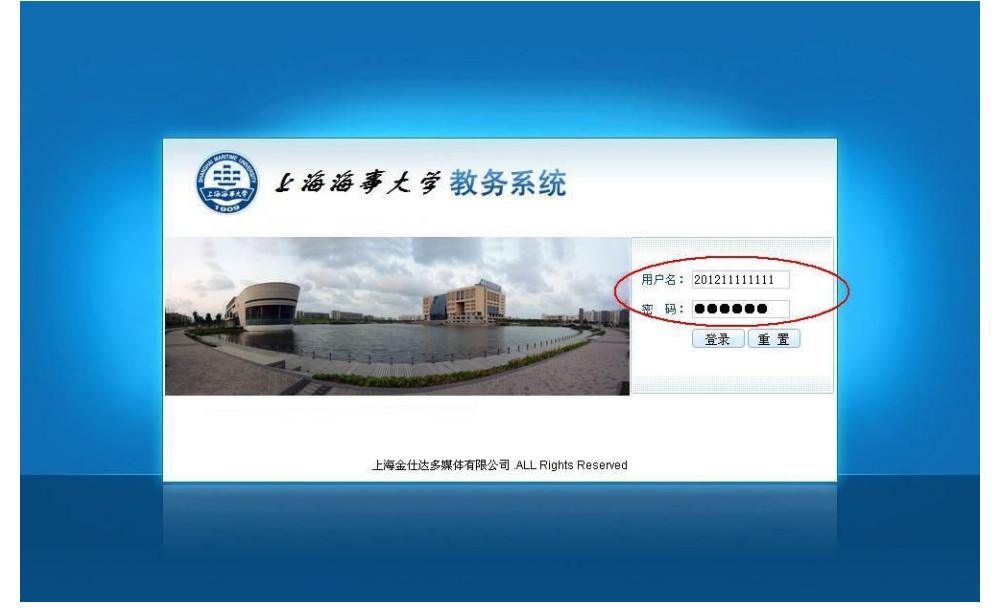

方式二:点击数字校园平台的链接进去后,输入账号和密码,数字 校园平台账号为学号。密码遗失的同学请与信息办联系。登陆后在【应 用列表】中点击新教务系统。登陆界面如下图所示。

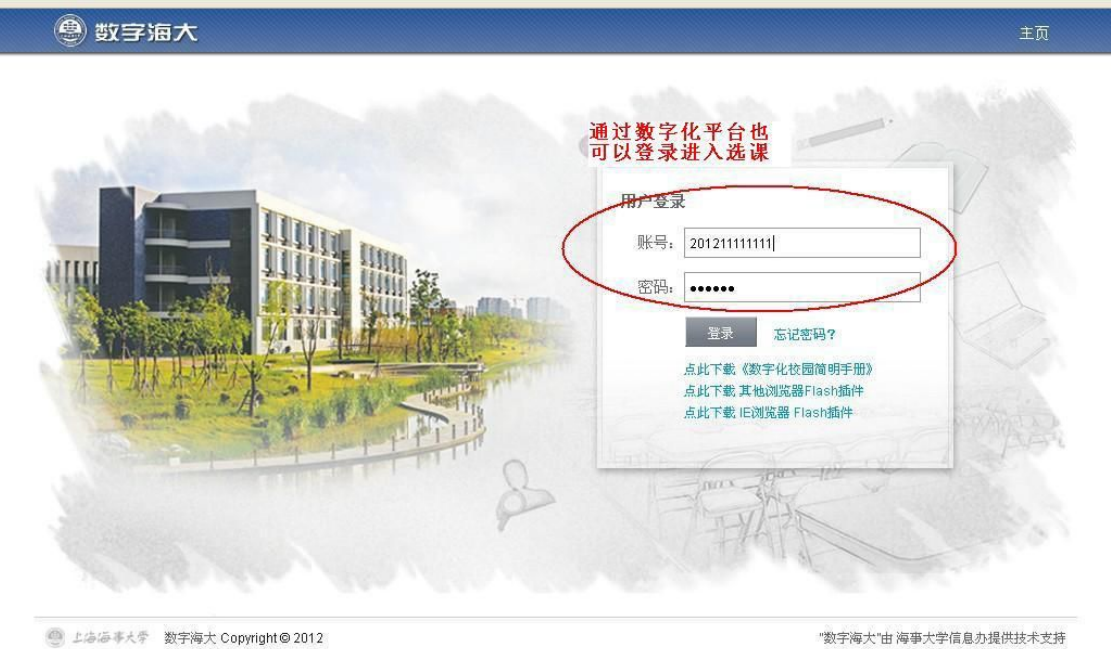

**3**. 登陆新教务系统首页如下图。进入【选课&计划】。点击页面顶部黑 色条里的姓名可进入修改密码。

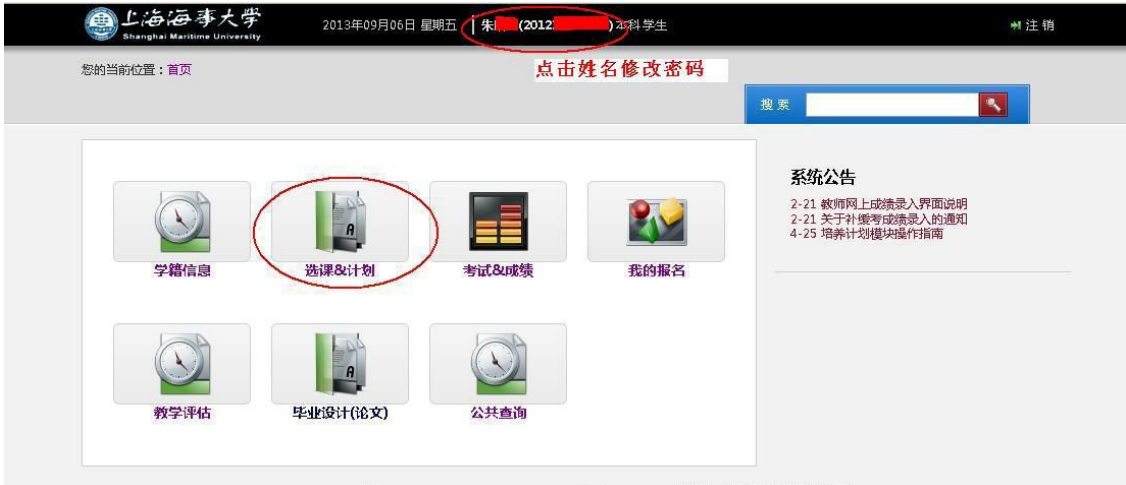

Copyright © 2011 EKINGSTAR.com Inc. All rights reserved. 上海金仕达多媒体公司 版权所有

## 4. 进入后点击【选课/重修"】。可进入选课模块界面,请仔细阅读【注意事项】。

|                                                                                                    |                                                                                                    | 1444子王                                          |                                                                                                    |
|----------------------------------------------------------------------------------------------------|----------------------------------------------------------------------------------------------------|-------------------------------------------------|----------------------------------------------------------------------------------------------------|
| 您的当前位置:首页 > 选课&计划                                                                                  |                                                                                                    |                                                 |                                                                                                    |
|                                                                                                    |                                                                                                    |                                                 | 搜索                                                                                                    |
| Knikk 3                                                                                            | 功能介绍: 智无简介                                                                                                    | 培养计划 »                                          | ジョン ジョン デジョン デジョン  デジョン <th< td=""></th<> |
| 智元间31<br>点击进入                                                                                      | 留九间3F<br>点击进入                                                                                                    | 祖元间3F<br>点击进入                                   | (6文)<br>(6文)                                                                                                    |
|                                                                                                    | Copyright © 2011 EKINGSTAR.com Inc.                                                                                                    | All rights reserved. 上海会付                       | 达多媒体公司 版权所有                                                                                                    |
|                                                                                                    |                                                                                                    |                                                 |                                                                                                    |
| 第1轮将于201<br>选课开放时间:12-<br>退课开放时间:12-<br><b>注意事顶</b><br>1、"上海高校调<br>2、共享课程学<br>3、课程详细介绍<br>进入选课>>>> | <b>2013-2014学年2学期</b><br>13-12-10 09:32 开放<br>10 09:32 - 12-27 09:32<br>10 09:32 - 12-27 09:32<br>程资源共享"项目是上海教委启动的-<br>习指南,可参考附件http://http://<br>沼请参考http://jwc.shmtu.edu.c | 上海市高校共<br>-项重点工程. 我校学<br>/10.72.40.64:8088<br>n | <b>享课选课模块</b><br>生可参加该共享课程的学习,认可学分。<br>3/shmtu/                                                                                                    |
| 第1轮将于20:                                                                                           | <b>2013-2014学年2学期</b><br>13-12-10 10:15 开放<br>10 10:16 - 12-14 10:15                                                                                                    | 目非航海类9                                          | 第一轮(预选)                                                                                                    |

5. 点击对应模块的【进入选课>>>>】,进入后的选课页面如下图。上半部分为选课时间表,下半部分为【已选课程】、【可选课程】和【已修课程】。

| 小节 星期 | 星期一            | 星期二   | 星期三       | 星期四  | 星期五        | 星期六 | 星期日 |
|-------|----------------|-------|-----------|------|------------|-----|-----|
| 第一节   | 数据结构           | 8     | 面向对象程序设计  | 操作系统 | 6          |     |     |
| 第二节   | 数据结构           | 8     | 面向对象程序设计  | 操作系统 | 6          |     |     |
| 第三节   | 数据结构实验         | 口译实践  | 体育(女子)(三) | 数据结构 | 笔译实践       |     |     |
| 第四节   | 數据结构实验         | 口译实践  | 体育(女子)(三) | 數据结构 | 笔译实践       |     |     |
| 第五节   |                |       |           |      |            |     |     |
| 第六节   |                |       |           |      |            |     |     |
| 第七节   | 操作系统<br>操作系统实验 | 28    |           | 中级口译 | 面向对象程序设计实验 |     |     |
| 第八节   | 操作系统<br>操作系统实验 | 28    |           | 中级口译 | 面向对象程序设计实验 |     |     |
| 第九节   | 25             | 微观经济学 |           | 经济法  | 5          |     |     |
| 第十节   | 19             | 微观经济学 |           | 经济法  |            |     |     |
| 第十一节  | 多媒体信息处理技术      | 职业汉语  | 英语中高级口译   | 概论   |            |     |     |
| 第十二节  | 多媒体信息处理技术      | 职业汉语  | 英语中高级口译   | 概论   |            |     |     |
| 第十三节  | 多媒体信息处理技术      | 职业汉语  | 英语中高级口译   | 概论   |            |     |     |

| 呈性质         |           |             | 计划应修学分        | <b>计已获学</b> 分 | <b>} 限选学分</b> | 已选学分 可选     | 学分   | 可选订  | 果程 | 说明      |                                         |    |
|-------------|-----------|-------------|---------------|---------------|---------------|-------------|------|------|----|---------|-----------------------------------------|----|
| 長选組<br>凶修組  |           |             | 32.5<br>127.5 | 0<br>47       | 5<br>23       | 2 3<br>17 6 | 5    |      |    | ~       | <b>已选课程</b><br>表示当前已选的课程                |    |
| 已选课程        | 可选课程      | 已修课程        |               |               |               |             |      |      |    |         |                                         |    |
| 课程列表查       | 询后上方课表    | 長会发生变化。如要显示 | 全部课程, 请清雪     | 空查询条件         | 后再做一次了        | 上间。         |      |      |    |         |                                         | _  |
| 课序号         | 课程号       | 课程名称        | 课程种类          | 学分            | 教师            | 开课院系        | 考核方式 | 校区   | 备注 | 己选/上限   | 课程安排                                    | 操作 |
| 00350011_0  | 00350011  | 职业汉语        | 一般课程          | 2             | 倪卫平           | 英语系         | 考查   | 临港校区 |    | 110/110 | 1-18周<br>星期二11-13节 教学…                  |    |
| 00350031_0  | 00350031  | 英语中高级口译     | 一般课程          | 2             | 吴建国           | 英语系         | 考查   | 临港校区 |    | 100/100 | 1-18周<br>星期三11-13节 教学…                  |    |
| 33201110_4  | FX120320  | 经济法         | 一般课程          | 2             | 侯安琪           | 法学院         | 考查   | 临港校区 |    | 114/141 | 1-18周<br>星期四9-10节 教学2…                  |    |
| 22206210s_1 | XX110280s | 面向对象程序设计…   | 实验课程          | 0.5           | 孙伟            | 计算机系        | 考查   | 临港校区 |    | 37/38   | 1-18周<br>星期五7-8节 信息115                  |    |
| 22101310_2  | XX110110  | 操作系统        | 一般课程          | 3             | 毕神            | 计算机系        | 考试   | 临港校区 |    | 106/113 | 1-18周<br>星期一7-8节 教学2A…<br>星期四1-2节 教学2A… |    |
| 22106210_2  | XX110280  | 面向对象程序设计    | 一般课程          | 2             | 孙伟            | 计算机系        | 考试   | 临港校区 |    | 36/38   | 1-18周<br>星期三1-2节 教学2A…                  |    |
| 22100610s_4 | XX110380s | 数据结构实验      | 实验课程          | 0.5           | 贾兆庆           | 计算机系        | 考查   | 临港校区 |    | 106/113 | 1-18周<br>星期一3-4节 信息119                  |    |
| 22100610_4  | XX110380  | 数据结构        | 一般课程          | 4             | 贾兆庆           | 计算机系        | 考试   | 临港校区 |    | 106/113 | 1-18周<br>星期四3-4节 教学3B…<br>星期-1 0束 教学3B… |    |
|             |           |             |               |               |               |             |      |      |    |         | 12.VI W 4X 700                          |    |

## 6. 点击选课时间表中空表并有数字的时间段弹出该时间段的所有可选 课程清单。

| 选课时间表               |                  |                          |             |       |                |     |             |          |               |          |      |          |                        |         |
|---------------------|------------------|--------------------------|-------------|-------|----------------|-----|-------------|----------|---------------|----------|------|----------|------------------------|---------|
| 星期                  | ;                | 呈期一                      | 星期二         |       | 星期三            |     |             | 星期四      |               | 星期五      |      | 星期フ      | ☆ 星:                   | 期日      |
| 第一节                 | 剉                | 据结构                      | 8           | 、点击   | 击数字弹出该时        |     | 时           | 操作系统     | -             | 6        |      |          |                        |         |
| 第二节                 | 對                | 7据结构                     | 8           | )间段   | 的可选证           | 果程  | 看 一         | 操作系统     |               | 6        |      |          |                        |         |
| 第三节                 | 数据               | 结构实验                     | 口译实践        | 体7    | <b>【</b> (女子)( | 三)  | 1           | 数据结构     |               | 笔译实践     |      |          |                        |         |
| 第四节                 | 数报               | 结构实验                     | 口译实践        | 体育    | 『(女子) (        | 三)  |             | 数据结构     |               | 笔译实践     |      |          |                        |         |
| 第五节                 |                  |                          |             |       |                |     |             |          |               |          |      |          |                        |         |
| 第六节                 |                  | K                        |             | -     |                |     | -           |          |               |          | -    |          |                        |         |
| AR 1-++             | 操                | 作系统                      |             |       |                |     |             | thur m'Y | -             | 会现在)小上六孙 |      |          |                        |         |
| <del>መ</del> ር ኮ    | 操作               | 系统实验                     | 课程序号        | 课     | <b>程名称</b>     | 学分  | 教師          | 件名       | 时间安排          | 人教       | 操作   | <b>^</b> |                        |         |
| 第八节                 | 操作               | 作系统<br>五统实验              | QT620010 4  | 军     | 事理论            | 1   | 奚纪          | 荣        | 1-18          | 0/392    | 选课   | -        |                        |         |
| 御力共                 | 1976   1         | -75%5Km                  | WL210040_3  | 线     | 性代数            | 3   | 张小          | 勇        | 1-18          | 0/111    | 选课   |          |                        |         |
| 70/6P               |                  | 20                       | 61100210_2  | 概率论   | 与数理统计          | 3   | 吴志          | 湖        | 1-18          | 138/152  | 选课   |          |                        |         |
| 第十节                 |                  | 19                       | WL410010_3  | 中国近   | 现代史纲要          | 2   | 赵治          | 国        | 1-18          | 0/108    | 选课   |          |                        |         |
| 第十一节                | 多媒体(             | 盲息处理技术                   | WL420020_9  | 思想道领  | 与法律基础          | 3   | Té          | 蔽        | 1-18          | 0/114    | 选课   |          |                        |         |
| 第十二节                | 多媒体(             | 言息处理技术                   | WL420020_13 | 思想道德  | 与法律基础          | 3   | 崔玉          | - 変      | 1-18          | 0/149    | 选课   |          |                        |         |
| 第十二十                | 名博休(             | 官自办理技术                   | WL420020_2  | 思想道德  | 与法律基础          | 3   | 俞           | r i      | 1-18          | 0/111    | 选课   |          |                        |         |
|                     | 32/28 (41)       | EVENCIE IX/N             | WL510011_94 | 体育    | (一)            | 1   | 娇袖          | 交<br>交   | 1-18          | 0/38     | 选课   |          |                        |         |
| 培养计划                |                  |                          | WL510011_93 | 体育    | 「(一)           | 1   | 李致          | 秦        | 1-18          | 0/38     | 选课   |          |                        |         |
| 性质                  |                  |                          | WL510011_92 | 体育    | T (-)          | 1   | T.          | 向        | 1-18          | 0/38     | 选课   | 記明       |                        |         |
| <b>队走组</b>          |                  |                          | WL510011_91 | 体育    | 「(一)           | 1   | 董和          | ž 🛛      | 1-18          | 0/38     | 选课   |          | 已选课程                   |         |
| 公修组                 |                  |                          | WL510011_90 | 体育    | <b>₹</b> (-)   | 1   | 刘博          | 那        | 1-18          | 0/38     | 选课   |          | 表示当前已选的课程              |         |
|                     |                  |                          | WL510011_89 | 体育    | (一)            | 1   | 杜海          | - 119    | 1-18          | 0/38     | 选课   |          |                        |         |
| 已选课程                | 可选课程             | 已修课程                     | WL510011_88 | 体育    | (一)            | 1   | 庄旭          | 芳        | 1-18          | 0/38     | 选课   |          |                        |         |
| NASSECTORY DRAFT RA | anaroscana tanan |                          | WL510011_49 | 体育    | 「(一)           | 1   | 高丽          | 华        | 1-18          | 0/38     | 选课   | ~        |                        |         |
| 课程列表                | 查询后上方说           | 果表会发生变化。如要               | 夏显示全部课程,请清  | 空查询条位 | 牛后再做一次         | 查询。 | 「所有课        | 程 本班课    | 程    无班级课程    | ₽        |      | 1        | 2 3 4 5 18             | 下一页     |
| <i>M</i>            |                  |                          |             |       |                |     |             |          |               |          |      |          | -                      |         |
| 课序号                 | 课程号              | 课程名称                     | 课程种类        | 学分    | 教师             | 开   | 课院系         | 考核方式     | 校区            | 备注       | - 2: | 选/上限     | 课程安排                   | 操作      |
| 0310002_0           | 00310002         | 证券投资学                    | 一般课程        | 2     | 裘高翔            | ž   | 圣济系         | 考查       | 临港校区          |          | 1    | 40/140   | 1-18周<br>星期二11-13节 教学… | . 选课    |
| 0310013_0           | 00310013         | 股票投资技术分析…                | 一般课程        | 2     | 张勤             | 4   | 呈济系         | 考查       | 临港校区          |          | 1    | 50/150   | 1-18周<br>星期三11-13节 教学… | , 选课    |
| 0310014_0           | 00310014         | 管理经济学                    | 一般课程        | 2     | 贺伟             | 1   | 管理系         | 考查       | 临港校区          |          | 1    | 10/110   | 1-18周<br>星期四11-13节 教学… | 选课      |
| 0310023_0           | 00310023         | 能源战略与经济                  | 一般课程        | 2     | 陈威             | \$  | 论机系         | 考查       | 临港校区          |          | 1    | 49/150   | 1-18周<br>星期二11-13节 教学… | 选调      |
| 0310024_0           | 00310024         | 电子商务案例分析                 | 一般课程        | 2     | 张芳芳            |     | 亡商系         | 考查       | 临港校区          |          | 1    | 20/120   | 1-18周<br>星期三11-13节 教学… | . 选课    |
|                     |                  | مال کے بچہ 🔟 مدر کار درا | en 'Rizo    |       | Ka 773 777     |     | e las int l | **       | 10-244 Later+ |          |      |          | 1-18周                  | 246-288 |

7. 也可以在【可选课程列表】中查看【所有课程】、【本班课程】和【无

| 班级课程】         | , | 然后进行选课 |
|---------------|---|--------|
| <b>址</b> 级保程】 | , | 然后进行选谋 |

| APIC P                    | 操作       | 系统实验                                                                                                    | 4.9                           |                         |                          |                           |                      | HALL-1-1-1 55-1                                                                                                | 1/1 % H 7C 02 |                 |                          |              |
|---------------------------|----------|----------------------------------------------------------------------------------------------------|-------------------------------|-------------------------|--------------------------|---------------------------|----------------------|----------------------------------------------------------------------------------------------------|---------------|-----------------|--------------------------|--------------|
| 第九节                       |          | 25                                                                                                    | 微观经济学                         |                         |                          |                           | 经济法                  |                                                                                                    | 5             |                 |                          |              |
| 第十节                       |          | 19                                                                                                    | 微观经济学                         |                         |                          |                           | 经济法                  |                                                                                                    |               |                 |                          | -            |
| 第十一节                      | 多媒体(     | 盲息处理技术                                                                                                    | 职业汉语                          | 3                       | 英语中高级 口                  | 译                         | 概论                   |                                                                                                    |               |                 |                          |              |
| 第十二节                      | 多媒体      | 言息处理技术                                                                                                    | 职业汉语                          | 3                       | ·<br>语中高级口i              | 译                         | 概论                   |                                                                                                    |               |                 |                          |              |
| 第十三节                      | 多媒体(     | 盲息处理技术                                                                                                    | 职业汉语                          | 3                       | 英语中高级 口语                 | ₽                         | 概论                   |                                                                                                    |               |                 |                          |              |
| 培养计划<br>量性质<br>限选组<br>必修组 |          |                                                                                                    | <b>计划应修学</b><br>32.5<br>127.5 | <b>分 已获学</b><br>0<br>47 | <b>分 限选学分</b><br>5<br>23 | <b>已选学分 可迭</b><br>2<br>17 | <b>建学分</b><br>3<br>6 | 可选计                                                                                                    | 果程            | <b>ü</b> ¶<br>▼ | <b>已选课程</b><br>表示当前己选的课程 |              |
| 已选课程                      | 可选课程     | 已修课程                                                                                                    | >                             |                         |                          |                           |                      |                                                                                                    |               |                 |                          |              |
| 课程列表                      | <u> </u> | <del>*农会反主</del> 受化。如要:                                                                                                    | 显示全部课程,请清                     | 空查间条1                   | 牛后再做一次                   | 會個。 所有课                   | · 推 本 址 课 社          | 呈 无班级课程                                                                                                    |               |                 | 2 3 4 5 18               | 下 <u>一</u> , |
| 课序号                       | 课程号      | 课程名称                                                                                                    | 课程种类                          | 学分                      | 教师                       | 开课院系                      | 考核方式                 | 校区                                                                                                    | 备注            | 已选/上限           | 课程安排                     | 操作           |
| 00310002_0                | 00310002 | 证券投资学                                                                                                    | 一般课程                          | 2                       | 裘高翔                      | 经济系                       | 考查                   | 临港校区                                                                                                    |               | 140/140         | 1-18周<br>星期二11-13节 教堂…   | iti          |
| 00310013_0                | 00310013 | 股票投资技术分析…                                                                                                    | 一般课程                          | 2                       | 张勤                       | 经济系                       | 考査                   | 临港校区                                                                                                    |               | 150/150         | 1-18周<br>星期三11-13节 教学…   | iŧ           |
| 00310014_0                | 00310014 | 管理经济学                                                                                                    | 一般课程                          | 2                       | 贺伟                       | 管理系                       | 考查                   | 临港校区                                                                                                    |               | 110/110         | 1-18周<br>星期四11-13节 教学…   | 选证           |
| 00310023_0                | 00310023 | 能源战略与经济                                                                                                    | 一般课程                          | 2                       | 陈威                       | 轮机系                       | 考查                   | 临港校区                                                                                                    |               | 149/150         | 1-18周<br>星期二11-13节 教学…   | 选调           |
| 00310024_0                | 00310024 | 电子商务案例分析                                                                                                    | 一般课程                          | 2                       | 张芳芳                      | 工商系                       | 考查                   | 临港校区                                                                                                    |               | 120/120         | 1-18周<br>星期三11-13节 教学…   | 选词           |
| 00310025_0                | 00310025 | 经济应用文写作                                                                                                    | 一般课程                          | 2                       | 倪卫平                      | 英语系                       | 考查                   | 临港校区                                                                                                    |               | 118/120         | 1-18周<br>星期三11-13节 教学…   | 选词           |
| 00320001_0                | 00320001 | 企业竞争情报                                                                                                    | 一般课程                          | 2                       | 姚中平                      | 图书馆                       | 考查                   | 临港校区                                                                                                    |               | 70/70           | 1-18周<br>星期四11-13节 教学…   | 选调           |
| 00320003_0                | 00320003 | 航运情报                                                                                                    | 一般课程                          | 2                       | 蒋志伟                      | 图书馆                       | 考查                   | 临港校区                                                                                                    |               | 120/120         | 1-18周<br>星期-11-13节 教学…   | 选调           |
| 00320006_0                | 00320006 | 物流学概论                                                                                                    | 一般课程                          | 2                       | 欧伟为                      | 管理系                       | 考查                   | 临港校区                                                                                                    |               | 110/110         | 1-18周<br>星期三11-13节 教学…   | 选证           |
| 00320014_0                | 00320014 | 国际航运市场学                                                                                                    | 一般课程                          | 2                       | 张永锋                      | 教务处                       | 考查                   | 临港校区                                                                                                    |               | 120/120         | 1-18周<br>星期四11-13节 教学…   | 选证           |
| 00320015_0                | 00320015 | 港口经营管理                                                                                                    | 一般课程                          | 2                       | 周德全                      | 教务处                       | 考查                   | 临港校区                                                                                                    |               | 120/120         | 1-18周<br>星期四11-13节 教学…   | 选词           |
| 00320020_0                | 00320020 | 商务导论                                                                                                    | 一般课程                          | 2                       | 刘强                       | 管理系                       | 考查                   | 临港校区                                                                                                    |               | 110/110         | 1-18周<br>星期四11-13节 教学…   | 选订           |
| 00320021_0                | 00320021 | 海商法与海事管理                                                                                                    | 一般课程                          | 2                       | 余宏荣                      | 教务处                       | 考查                   | 临港校区                                                                                                    |               | 47/80           | 1-18周<br>星期四11-13节 教学…   | 共            |
|                           |          | The second second s | A CONTRACTOR OF A CONTRACTOR  |                         | Include A                |                           |                      | the second second second second second second second second second second second second second second second s |               |                 | 1.101                    | 1            |

8. 可选课程列表中,在对应的输入框里输入信息,然后点击左边的黑色 望远镜查询课程并选课。

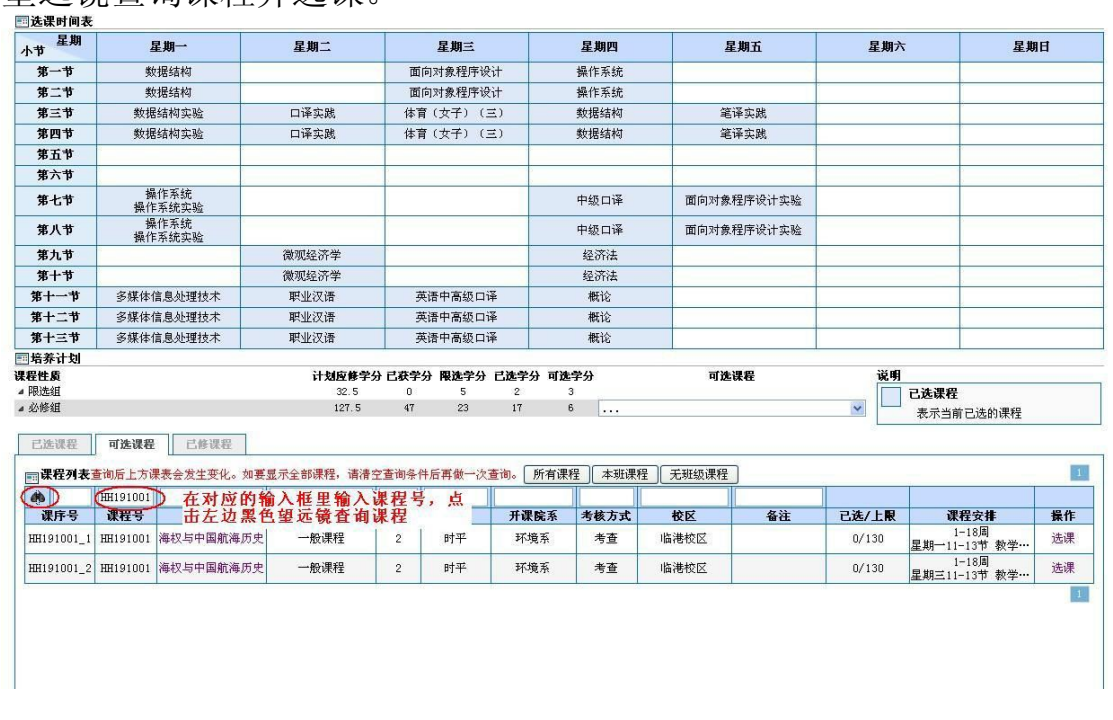

**9**. 课程选中后在上半部分的选课时间表中和下半部分的已选课程中会同时显示选中的课程。

| 起味时间我        |           | alter 1     | and Market 200 | 1              | CONTRACTOR OF       | 1            | Construction of a | 1          | and the second second second second second second second second second second second second second second second |                |                                         |     |
|--------------|-----------|-------------|----------------|----------------|---------------------|--------------|-------------------|------------|----------------------------------------------------------------------------------------------------|----------------|-----------------------------------------|-----|
| 节            | 星:        | 期一          | 星期二            |                | 星期三                 |              | 星期四               | 星          | 期五                                                                                                    | 星期六            | 上 星期                                    | 旧   |
| 第一节          | 数排        | 结构          | 8              | 面向             | n对象程序设 <sup>-</sup> | it 🛛         | 操作系统              |            | 6                                                                                                    |                |                                         |     |
| 第二节          | 数据        | 结构          | 8              | 面向             | 可对象程序设计             | it .         | 操作系统              |            | 6                                                                                                    |                |                                         |     |
| 第三节          | 数据组       | 的实验         | 口译实践           | 体育             | (女子) (三             | D            | 数据结构              | 笔          | <b>泽实践</b>                                                                                                    |                |                                         |     |
| 第四节          | 数据约       | 的实验         | 口译实践           | 体育             | (女子) (三             | £)           | 数据结构              | 笔ì         | 泽实践                                                                                                    |                |                                         |     |
| 第五节          |           |             |                | 1              |                     |              |                   |            |                                                                                                    |                |                                         |     |
| 第六节          |           |             |                |                |                     |              |                   |            |                                                                                                    | _              |                                         |     |
| 第七节          | 操作<br>操作系 | F系统<br>系统实验 | 28             | _              |                     |              | 中級口译              | 面向对象和      | 星序设计实验                                                                                                    |                |                                         |     |
| 第八节          | 操作<br>操作系 | F系统<br>《统实验 | 28             |                |                     |              | 中级口译              | 面向对象程序设计实验 |                                                                                                    |                |                                         |     |
| 第九节          |           | 25          | 微观经济学          |                |                     |              | 经济法               |            | 5                                                                                                    |                | 1                                       |     |
| 第十节          |           | 19          | 微观经济学          |                |                     |              | 经济法               |            |                                                                                                    |                |                                         |     |
| 第十一节         | 多媒体信      | 息处理技术       | 职业汉语           | 英              | 语中高级口译              | <u>s</u>     | 概论                |            |                                                                                                    |                |                                         |     |
| 第十二节         | 多媒体信      | 息处理技术       | 职业汉语           | 英              | 语中高级口译              | 6            | 概论                |            |                                                                                                    |                |                                         |     |
| 第十三节         | 多媒体信      | 息处理技术       | 职业汉语           | 英              | 语中高级口译              | 5            | 概论                |            |                                                                                                    |                |                                         |     |
| 已选课程         | 可选课程      | 已修课程        |                | r and a second |                     |              |                   |            |                                                                                                    |                |                                         |     |
| 課程列表查<br>調告日 | 询后上方课     | 表会发生变化。如要显  | 示全部课程,请清3      | 空查询条件          | 后再做一次到              | 前。           | 4 4 4             | 14 st      | AT 22.                                                                                                    | 71 MF ( 1. 101 | 湖田수井                                    | 20  |
| 味丹亏          | 味住亏       | 味住名杯        | 味住什失           | 子分             | 教师                  | <b>开</b> 味院奈 | 丐依力氏              | 15.15      | 省社                                                                                                    | E325/LR        | <b>味性女伴</b><br>1-18周                    | (床) |
| 00350011_0   | 00350011  | 职业汉语        | 一般课程           | 2              | 倪卫平                 | 央语系          | 考查                | 临港校区       |                                                                                                    | 110/110        | 星期二11-13节 教学…                           |     |
| 00350031_0   | 00350031  | 英语中高级口译     | 一般课程           | 2              | 吴建国                 | 英语系          | 考查                | 临港校区       |                                                                                                    | 100/100        | 1-18周<br>星期三11-13节 教学…                  |     |
| 33201110_4   | FX120320  | 经济法         | 一般课程           | 2              | 侯安琪                 | 法学院          | 考查                | 临港校区       |                                                                                                    | 114/141        | 1-18周<br>星期四9-10节 教学2…                  |     |
| 22206210s_1  | XX110280s | 。面向对象程序设计…  | 实验课程           | 0.5            | 孙伟                  | 计算机系         | 考查                | 临港校区       |                                                                                                    | 37/38          | 1-18周<br>星期五7-8节 信息115                  |     |
| 22101310_2   | XX110110  | 操作系统        | 一般课程           | 3              | 毕神                  | 计算机系         | 考试                | 临港校区       |                                                                                                    | 106/113        | 1-18周<br>星期一7-8节 教学2A…<br>星期四1-2节 教学2A… |     |
| 22106210_2   | XX110280  | 面向对象程序设计    | 一般课程           | 2              | 孙伟                  | 计算机系         | 考试                | 临港校区       |                                                                                                    | 36/38          | 1-18周<br>星期三1-2节 教学2A…                  |     |
| 22100610s_4  | XX110380s | 数据结构实验      | 实验课程           | 0.5            | 贾兆庆                 | 计算机系         | 考查                | 临港校区       |                                                                                                    | 106/113        | 1-18周<br>星期一3-4节 信息119                  |     |
| 22100610_4   | XX110380  | 数据结构        | 一般课程           | 4              | 贾兆庆                 | 计算机系         | 考试                | 临港校区       |                                                                                                    | 106/113        | 1-18周<br>星期四3-4节 教学3B…                  |     |

10、选课完成后,可关闭单独的选课网页,回到系统的主界面。单击【我的课表】,查询选课结果(选课结果即使不在选课期间,也可以查询)。

|      | 功能介绍: 暂无简介 |          |
|------|------------|----------|
| 我的课表 | 选课/重修 ◎    | 培养计划 🛛 👘 |
| 暂无简介 | 暂无简介       | 暂无简介     |
| 点击进入 | 点击进入       | 点击进入     |

| == 学生                              | 课表                                                                            |                        |                                 |                                            |                         |                                            |                                                             |                                               |      | 48           |
|------------------------------------|-------------------------------------------------------------------------------|------------------------|---------------------------------|--------------------------------------------|-------------------------|--------------------------------------------|-------------------------------------------------------------|-----------------------------------------------|------|--------------|
| 课表类型                               | 型: 学生课                                                                        | 表                      | ▶   选择                          | 教学周: 第1周                                   | ~                       | <b>学年学期:</b> 2013-2014                     | 学年1学期 切换学期                                                  |                                               |      |              |
| 课表格式                               | (说明:教)                                                                        | 师姓名 诗                  | 果程名称 (序号                        | ) (第n周-第n                                  | 周,教室)                   |                                            |                                                             |                                               |      |              |
| 节次/                                | 個次                                                                            | 星                      | 期—                              | 星期二                                        | -                       | 星期三                                        | 星期四                                                         | 星期五                                           | 星期六  | 星期日          |
| 第一<br>8:20-<br>筆一                  | -节<br>9:05                                                                    | 李燕 F<br>(4320          | 电子制作<br>7610_0)                 | 高霏 国际贸<br>(4110433                         | 易实务B<br>(0_0)           |                                            | 股红 会计学<br>(42100710_1)                                      |                                               |      |              |
| 9:10-                              | 9:55                                                                          | (2-19,获                | (730100)                        | (2-19, 秋子2                                 | (6401)                  |                                            | (2-19, 秋子-28503)                                            |                                               |      |              |
| 第二<br>10:15-<br>第四<br>11:05-       | 11:00<br>9节<br>11:50                                                          | 李志 体<br>(0010<br>(2-19 | (音 ( 三 )<br>0213_4)<br>),足球1)   | 卢劭 大学英语<br>(0010006<br>(3-17,教学2           | 昏(三)<br>3_22)<br>2A101) | 丁海云 线性代数<br>(61100520_1)<br>(2-10,数学3B403) |                                                             | 卢劭 大学英语(三)<br>(00100063_22)<br>(3-17,数学2A101) |      |              |
| 第五<br>11:55-                       | 1节<br>12:25                                                                   |                        |                                 |                                            |                         |                                            |                                                             |                                               |      |              |
| 第7<br>12:30-                       | 大节<br>13:00                                                                   |                        |                                 |                                            |                         |                                            |                                                             |                                               |      |              |
| 第1<br>13:10-                       | 13:55                                                                         |                        | 初入日新福佐                          | 규산 고古田-                                    |                         |                                            | 卢劭 大学英语 (三)<br>(00100063_22)                                | 邓少灵 电子商务概论<br>(41104010_0)                    |      |              |
| <u>第</u> /<br>14:00-               | 14:45                                                                         | it(611                 | (61100210_3) (0010000           |                                            | 3_13)                   | -                                          | (3-17, 教学2A101)                                             | (2-19,数学3A103)                                |      |              |
| 第<br>15:05-                        | 15:50                                                                         | (2-19, 政               | ( <del>7</del> 1A5U2)           | (2-19, 数字3D207)                            |                         |                                            | 李燕 电子制作<br>(43207610_0)<br>(双2-18,教学机房3)                    |                                               |      |              |
| 第十<br>15:55-                       | H节<br>16:40                                                                   |                        |                                 |                                            |                         |                                            | 丁海云 线性代数<br>(61100520_1)<br>(2-10.数学3B403)                  |                                               |      |              |
| 第十<br>18:00-<br>第十<br>18:50-<br>第十 | 第十一节<br>8:00-18:45<br>第十二节<br>8:50-19:35<br>体1-2节<br>数百(0037001<br>(2-13,数学3B |                        | 学生心理健康<br>70010_10)<br>(学3B305) | 曹珂 微观经济学<br>(41101420_1)<br>(2-19,教学3D207) |                         | 周晖西方艺术名家名                                  | 作<br>陆能枝 电子商务信息处<br>理技术概论<br>(00360111_0)<br>(2-13,数学2B106) |                                               |      |              |
| 19:40-                             | 20:25                                                                         |                        |                                 |                                            |                         |                                            |                                                             |                                               |      |              |
| 序号                                 | 课程                                                                            | 号                      | 课程                              | 名                                          | 学分                      | 课序号                                        | 教师                                                          | 备注                                            | 教学日历 | 教学大纲         |
| 1                                  | 00100                                                                         | 063                    | 大学英语                            | 특(三)                                       | 5.0                     | 00100063_22                                | 卢劭                                                          |                                               | 尚缺   | 尚缺<br>下載教学大纲 |
| 2                                  | 00340                                                                         | 049                    | 西方艺术名                           | 家名作赏析                                      | 2.0                     | 00340049_0                                 | 周晖                                                          |                                               | 尚缺   | 尚缺<br>下载教学大纲 |
| 3                                  | 00360                                                                         | 111                    | 电子商务信息                          | 見处理技术概<br>≥                                | 2.0                     | 00360111_0                                 | 陆能枝                                                         |                                               | 尚缺   | 尚缺<br>下载教学大纲 |
| 4                                  | 00370                                                                         | 010                    | 大学生心理                           | 國建康教育                                      | 2.0                     | 00370010_10                                | 马莉艳                                                         |                                               | 尚缺   | 尚缺<br>下载教学大纲 |
| 5                                  | JG1100                                                                        | 060                    | 电子商                             | 务概论                                        | 2.0                     | 41104010_0                                 | 邓少灵                                                         |                                               | 尚缺   | 尚缺<br>下载教学大纲 |
| 6                                  | IG1101                                                                        | 170                    | 国际空界                            | 局实务B                                       | 20                      | 41104330.0                                 | 高乘                                                          |                                               | 出种   | 尚缺           |

## 11、完成选课操作,如不再使用教务系统,可单击右上角的【注销】退 出系统。

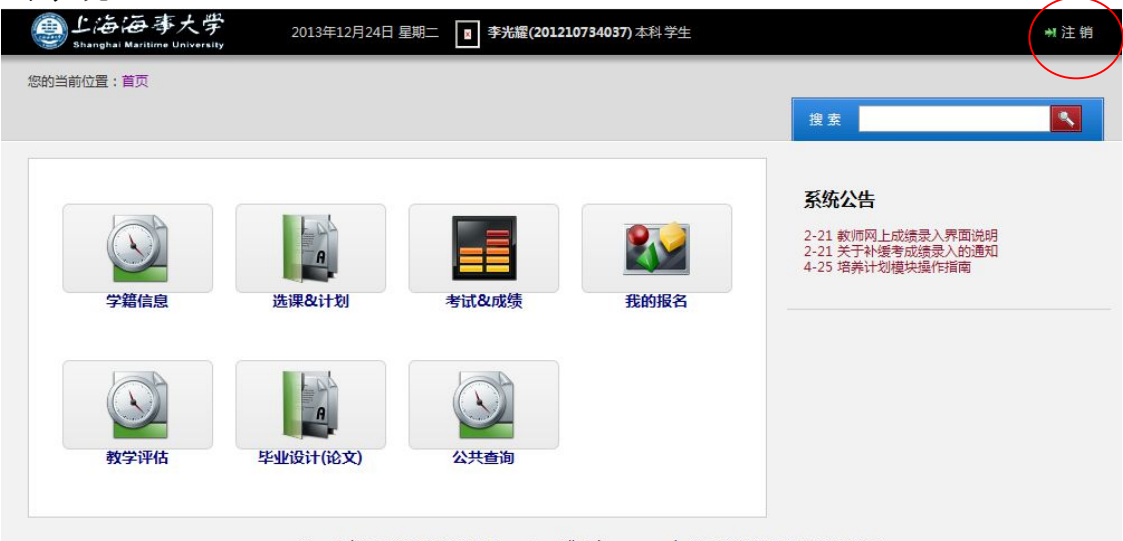

Convright @ 2011 FKINGSTAR com Inc. All rights received 上海会件法发牌体公司 新祝新古

【选课提示】

1、【所有课程】=【本班课程】+【无班级课程】+【其他班级课程】, 由于选课策略控制,学生在不能跨专业、班级选课时候,是查不到其他 班级课程数据的;

2、重修班、全校选修课,通识选修课等几类课程在【无班级课程】里面;

3、通过【已修课程】可以简单的选择重修课程,【提醒:】替代课程 可以用于重修,但是不能用于刷分(及格重修);

4、正选结束,确定好所有课程后,可到指定页面为课程选定教材。

5、选课有问题,应在选课开放期间与选课管理部门及时反馈。

选课管理部门: 教务处教务信息管理中心 教学楼 1A-203 室 021-38284272